# Handbok – Regional vårdöversikt

| Allmänt                                         | 2  |
|-------------------------------------------------|----|
| <ul><li>Behörighet</li><li>Inloggning</li></ul> |    |
| Översikt vårdkontakter                          | 4  |
| Information i bilden                            | .5 |

# Allmänt

### **Behörighet**

Funktionen är framtagen för att ge behörig personal i verksamheten en översikt över en patients vårdkontakter med vårdenheter inom Region Skåne. I översikten ges också information om patientens eventuella listning hos familjeläkare, frikortsinformation och VMI (Viktig Medicinsk Information).

Varje verksamhetschef fattar beslut om vilka användare som skall ha behörighet till den regionala vårdöversikten, <u>bild 183.</u> Sekretessansvarig för PASiS på enheten lägger upp behörighet i EASY.

Sökningen loggas.

## Inloggning

Adressen är <u>http://147.220.253.31</u> för att komma till startmenyn i produktion.

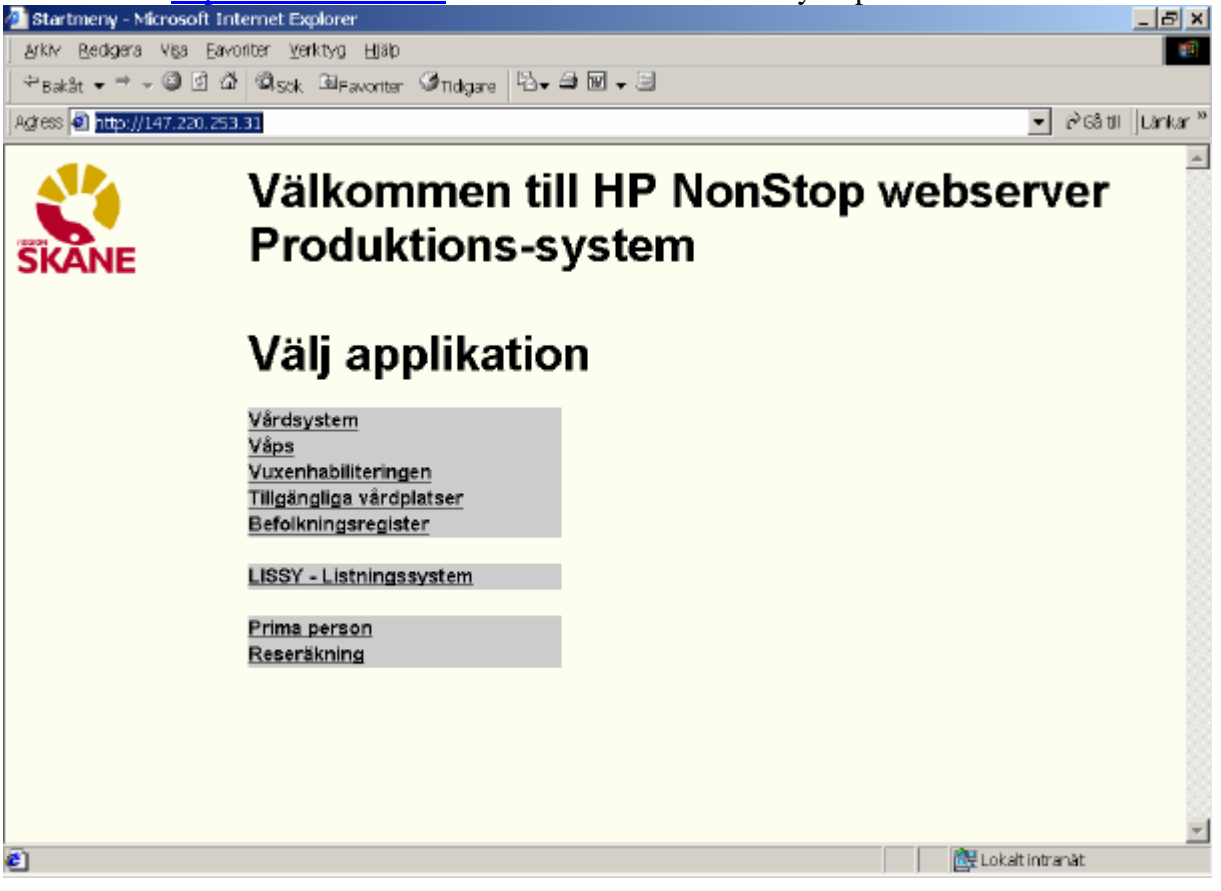

Klicka på Vårdsystem för att komma till inloggningsbilden (exempel från DEMO)

| 🛐 Inloggning - Microsoft Internet E    | (plorer                               |                      |
|----------------------------------------|---------------------------------------|----------------------|
| Arkty Bedigera Viga Eavoriter (        | (erktyg Щθμ                           |                      |
| + calle + → + 🞱 🖬 🖽 🕲                  | sok Elfavorter 🞯 Meda 🧭 🗳 🖾 🖉 - 🖃 🛝 🖸 |                      |
| Agirees 🔊 http://147.220.253.30/vard/l | Pasis                                 | 💌 🔗 Gå till Länkar 🕅 |
|                                        | Vårdsystem - utbildning               | <u>*</u>             |
| SKANE                                  |                                       |                      |
|                                        | Personnummer: manaaa<br>Lösenord:     |                      |
|                                        | Enheti (101 henn)                     |                      |
|                                        | Loggs int Byt setretessind            |                      |
|                                        |                                       |                      |
|                                        |                                       |                      |
|                                        |                                       |                      |
|                                        |                                       |                      |
|                                        |                                       |                      |
| a)                                     |                                       | Lokak intranst       |

Uppgifter för inloggning:

| Personnummer | 10 siffror i följd – utan sekel               |
|--------------|-----------------------------------------------|
| Lösenord     | Samma som för inloggning i tecken-PASiS       |
| Enhet        | Enhetsförkortning för behörig enhet, bild 720 |

Behörighet som är upplagd i EASY gäller både tecken- och webb-PASiS.

#### OBS! För åtkomst till "Översikt vårdkontakter" krävs behörighetsnivå 1 till bild 183

Jag arbetar på min ordinarie arbetsplats
 Den som arbetar på sin ordinarie arbetsplats klickar på "Logga in" eller tryck Enter

Den som inte arbetar på sin ordinarie arbetsplats tar bort markeringen i rutan och blir ombedd att fylla i "Arbetsplats-ID" och Poolnamn (se särskild instruktion). Logga in enligt ovan.

Meddelanden, skrivna i TS och VA, som visas direkt efter inloggning i tecken-PASiS visas på motsvarande sätt i webb-PASiS.

## Klicka på Besök i menyn

| 🗿 Web-PASIS - Microsoft II                                                                                                    | iternet Explorer                                                                                                    | _ 문 포                                                                                                    |
|----------------------------------------------------------------------------------------------------|----------------------------------------------------------------------------------------------------|----------------------------------------------------------------------------------------------------|
| Arkty Bedigera Viga Ea                                                                                                    | vonter Verktyg (1)80p                                                                                                    | 19                                                                                                    |
| $\leftarrow_{Tak\hat{R}} \to \to - \textcircled{3}$                                                                                                    | 집 Qook Einsteine 영mede 영 단, 과 전 - 드 값 전                                                                                                    |                                                                                                    |
| Adress (2) http://147.220.253                                                                                                    | 3.30/stat.html                                                                                                    | ■                                                                                                    |
|                                                                                                    | Exhet: 10.11/EMA U. TS 510 2007-01-15: 10:58                                                                                                    |                                                                                                    |
| <u>.</u>                                                                                                    |                                                                                                    |                                                                                                    |
| SKANE                                                                                                    | Visning av meddelande                                                                                                    |                                                                                                    |
| Besők                                                                                                    |                                                                                                    |                                                                                                    |
| Aktuell besökeliste                                                                                                    | Det finns inget meddelande till Dig                                                                                                    |                                                                                                    |
| Besöksregistrering                                                                                                    |                                                                                                    |                                                                                                    |
| Övers vårdkostelder                                                                                                    |                                                                                                    |                                                                                                    |
| Prikort                                                                                                    |                                                                                                    |                                                                                                    |
| Prägling                                                                                                    |                                                                                                    |                                                                                                    |
| Underhåll                                                                                                    |                                                                                                    |                                                                                                    |
| Filter Akt beslista                                                                                                    |                                                                                                    |                                                                                                    |
| Person                                                                                                    |                                                                                                    |                                                                                                    |
| Kassa                                                                                                    |                                                                                                    |                                                                                                    |
| Flödesmodell utdata                                                                                                    |                                                                                                    |                                                                                                    |
| Bokning                                                                                                    |                                                                                                    |                                                                                                    |
| Filur                                                                                                    |                                                                                                    |                                                                                                    |
| Sluten vård                                                                                                    |                                                                                                    |                                                                                                    |
| Nedicinsk røg                                                                                                    |                                                                                                    |                                                                                                    |
| Schema                                                                                                    |                                                                                                    |                                                                                                    |
| Familjeläkare                                                                                                    |                                                                                                    |                                                                                                    |
| Labsvar                                                                                                    |                                                                                                    |                                                                                                    |
| DRO<br>Elutedade                                                                                                    |                                                                                                    |                                                                                                    |
| Handbok                                                                                                    |                                                                                                    |                                                                                                    |
| Enhetsanteckningar                                                                                                    |                                                                                                    |                                                                                                    |
| PK Anteckninger                                                                                                    |                                                                                                    |                                                                                                    |
| Ornloggning                                                                                                    |                                                                                                    |                                                                                                    |
| Logga ut                                                                                                    |                                                                                                    |                                                                                                    |
| <b>Ⅰ</b> →                                                                                                    |                                                                                                    |                                                                                                    |
| ð                                                                                                    |                                                                                                    | 📴 Lokalt intranät                                                                                                    |
| Klicka därefter                                                                                                    | på Övers vårdkontakter                                                                                                    |                                                                                                    |
| _                                                                                                    | And a second second second second second second second second second second second second second second second                                                                                                    |                                                                                                    |
| 🗿 Web-PASIS - Microsoft II                                                                                                    | cemer supporer                                                                                                    | 프 문 즈                                                                                                    |
| Web-PASIS - Microsoft In<br>Arkiv Bedgera Viga Ea                                                                                                    | исельск Explorer<br>Vonter Verklyg Шёр                                                                                                    | <u>」ま</u><br>(1)<br>(1)                                                                                                    |
| Web-PASIS - Microsoft In<br>Arity Redgers Vigs Es<br>← Dakk + → - ② S                                                                                                    | anter yerkiyo yeki<br>20 10,000 国际outer 例Meda 29 日本 29 11 - 日前,区                                                                                                    |                                                                                                    |
| Web-PASIS - Microsoft In           gridy         Bedgera         Vga         Ca           ← bakik         +         →         ○         2           Agress         >         http://i17.220.252                                                                                                    | acement Explorer<br>conter ⊈erktyg ∭elp<br>23 100,50 k. El revorter 107mede 131 123 - 231 221 - El 123, Σ<br>b.30(start.html                                                                                                    |                                                                                                    |
| Web-PASIS - Microsoft In       Arity:     Bedgete     Vga     Data       ← tat&:     +     -     -     -       Agrees     Inter://147.220.25                                                                                                    | internet Explorer<br>norter gerkyg gjøp<br>Ø ©got, Errevorter @frede Ø ⊡- Ø II - E II, Ø<br>1.00(stat.html                                                                                                    | ⊾ ∰ ≍<br>स्वि<br>र क्वि8til Länker "                                                                                                    |
| Web-PASS         Microsoft If           g/kr         Bedgera         Vga         Da           ← Dakik         +         -         -         -         -         -         -         -         -         -         -         -         -         -         -         -         -         -         -         -         -         -         -         -         -         -         -         -         -         -         -         -         -         -         -         -         -         -         -         -         -         -         -         -         -         -         -         -         -         -         -         -         -         -         -         -         -         -         -         -         -         -         -         -         -         -         -         -         -         -         -         -         -         -         -         -         -         -         -         -         -         -         -         -         -         -         -         -         -         -         -         -         -         -         -         -                                                                                                    | inter getago gap<br>a Oper getago gap<br>a Oper El reventer Mede g Oper to a Co<br>a Opersikt vårdkontakter                                                                                                    | ⊾ ∰ ≍<br>स्वि<br>र क्वि8til Länker ≫                                                                                                    |
| Web-PASS     Microsoft If       g/kr     Bedgera     Vga       totality     →     C       Agroop     Inter//147.220.255                                                                                                    | torine Explorer<br>conter yerkiyo jijak<br>Confistent.html<br>Översikt vårdkontakter<br>Enhet: 10.1HEMA U S2.183, 2007-01-15: 10:59, Menzual:                                                                                                    | ∰<br>Σ<br>PG8til Lánker ≫                                                                                                    |
| Web-PASS     Microsoft I       g/kr     Bedgere     Vga       totkik     +     -       Agroop     intp://147.220.255                                                                                                    | inter gerkyg gjøp<br>کا گراهه الا Pavorter گراهه کا کے میں کا جا تار کا<br>A.30(stat.htm)<br>Enhet: 10 1HEMA U SP 183 2007-01-15; 10:59 Menyval:                                                                                                    | ्राती ⊠<br>ात                                                                                                    |
| Web-PASS - Microsoft I       g/kr     Bedgera     Vga       totkik     +     >        Agroop     Intp://147.220.255       SKANE       Desolk       Aktuall besolkalista                                                                                                    | inter gerking gjek<br>an Ogsek Errevorter Offrede Officer an World Kontakter<br>Översikt vårdkontakter<br>Enhet: 10 1HEMA U SP 183 2007-01-15; 10:59 Menyval:                                                                                                    | ∰<br>Σ<br>PG8til Lánker ≫                                                                                                    |
| Web-PASS - Microsoft I       g/ix     gedgera     Vga       totality     →     Q       Agroop     http://147.220.255       SKANE       Desolk       Aktuall bassikalista       Becolk cregistraring       Uf Altualista                                                                                                    | torine Explorer<br>vorter yerking jijsk<br>I Ojsek Errevorter Offreds Officer at N + III (<br>NO(stat.htm)<br>Översikt vårdkontakter<br>Enhet: 10 1HEMA U SP 183 2007-01-15; 10:59 Menyval: ■ >><br>Personnummer                                                                                                    | ∰<br>Σ<br>PG8til Lánker ≫                                                                                                    |
| Web-PASS - Microsoft I           g/kr         Bedgera         Vga         Da           i+ takik         →         i         i         Adroso           Agroso         in http://147.220.251         i         i           SKANE         Desolk         Aktuall besiskalista         Becok cregistraring           Värdkontakter         Desolk         Desolker         Desole                                                                                                    | anter gerkyg jijsk<br>کا گراهه الا Pavorter گراههای کا کی بالا کا کا کا کا کا کا کا کا کا کا کا کا کا                                                                                                    | ्राती ⊠<br>ात<br>रु?G8til Lánker ≫                                                                                                    |
| Web-PASIS - Microsoft I           g/kr. gedgera         Vga Ea           i+ takik + → - @         i           Agroop         intp://j147.220.253           SKANE         Desolk           Aktuall bassikalista           Becökcregistraring           Värdkontakter           Overs värdkontakter           Prikor                                                                                                    | anter gerting gerting        | €<br>™<br>■iiriGätil Länker ≫                                                                                                    |
| Web-PASS - Microsoft I           g/ix         Bedgera         Vga         Da           it takik         →         it         Display         It           Agroop         it         http://i47.220.253         It         Six           Six         it         it         it         It         Six           Decode         it         http://i47.220.253         It         Six           Decode         Actuall beneikalists         Becokeregistraring         Viatkontakter           Overs vårdkontakter         Overs vårdkontakter         Prägling                                                                                                    | anter gerkyg jijsk<br>کا گراهه الا Percenter گراههای کا کی بالا کا کا کا کا کا کا کا کا کا کا کا کا کا                                                                                                    | ्र हिं ⊠<br>ा<br>र हिंदि til Länker ≫                                                                                                    |
| Web-PASS         Microsoft I           g/dx         Bedgera         Vga         Da           i+ takik         →         i         i           Agroos         intp://i47.220.253         i           Skene         i         i         i           Desold         Actuall benökolinte         i         Becokeregistraring           Vårdkontakter         Overs vårdkontakter         i         i           Prägling         Underhåll         i         i                                                                                                    | anter gerkyg jijk)<br>کا گراهه Preventer Meda کا کے جاتا کا جاتا کا<br>Statistical<br>Enhet: 10 1HEMA U SP 183 2007-01-15; 10:59 Menyval: یک که<br>Personnummer                                                                                                    | ्र ∰ ≍<br>ा<br>रिकिस्ति Länker ≫                                                                                                    |
| Web-PASS - Microsoft I           Arkv. Bedgera         Vga         Da           ← takik         →         ②         Image: Second Second Sec                                     | Notice Laplater   Control Laplater   Control Laplater Control Laplater Control Laplater Cont                                                                                                    | €<br>▼<br>p <sup>2</sup> G8til Lánker <sup>≫</sup>                                                                                                    |
| Web-PASS - Microsoft I           g/ix         Bedgera         Vga         De           it takik         →         it         De           Agroos         Itip://J147.220.253           SKANE         Desold           Aktuall benekelinte           Becok           Aktuall benekelinte           Becokeregistrering           Värdkontakter           Overs värdkontakter           Prägling           Underhåll           Filter Akt beslista           Person                                                                                                    | anter gerkiyo jijak<br>کارگاهای اینها<br>A:30/stat.html<br>Översikt vårdkontakter<br>Enhet: 10 1HEMA U SP 183 2007-01-15; 10:59 Menyval: ۲۰۰<br>Personnummer                                                                                                    | €<br>▼<br>p <sup>2</sup> G8til Länker <sup>™</sup>                                                                                                    |
| Web-PASS - Microsoft I           Arke         Bedgera         Vga         De           Arkes         →         Image: Second Second S                                     | Normal Laplater         Sold Stat. Intra         Översikt vårdkontakter         Enhet: 10 1HEMA       U SP 183 2007-01-15; 10:59         Menyval:       Image: Sold State State S                                                                                                    | ्र हिं ⊠<br>ा<br>्रि                                                                                                    |
| Web-PASS - Microsoft I           Arke         Bedgera         Vga         De           Arkes         →         C         Arkes         De           Agroop         Intp://J47.220.257         C         Arkes         De           Agroop         Intp://J47.220.257         C         Arkes         De           Desolk         Arkesell besolkelists         Becokcregistraring         Värdkontakter           Overs vårdkontakter         Overs vårdkontakter         Prägling         Underhåll           Filter         Arkt beslista         Person         Rässe           Rödedatsmodell utsiste         Title njärdelatser         Die soledatser                                                                                                    | Normer Lephoner     Image: State State     Image: State     Image: State <td>€<br/>▼<br/>p<sup>2</sup>G8til Lánker <sup>™</sup></td>                                                                                                    | €<br>▼<br>p <sup>2</sup> G8til Lánker <sup>™</sup>                                                                                                    |
| Web-PASS - Microsoft I           Arke         Bedgera         Vga         De           Arkes         →         C         C           Agroop         Intp://J47.220.253         C           Skene         Desole         Attuall benekelinte           Becokeregistrering         Värdkontakter           Overs vårdkontakter         Priogling           Underhåll         Filter Akt beslista           Ferson         Kasse           Rödsernodell utdata         Tillg vårdplatser           Dakning         Dekning                                                                                                    | Normal Laplater         Sold Stat. html         Översikt vårdkontakter         Enhet: 10 1HEMA       U SP 183 2007-01-15; 10:59 Menyval:         Personnummer         Söljs                                                                                                    | €<br>▼<br>p <sup>2</sup> G8til Lánker <sup>™</sup>                                                                                                    |
| Web-PASS - Microsoft I           Arke         Bedgera         Vga         De           Arkes         →         C         Arkes         Desold           Agroop         Intp://J47.220.253         Intp://J47.220.253         Intp://J47.220.253           SKANE         Desold         Arkesell beseikeliste         Desold           Arkesell beseikeliste         Decologistraring         Värdkontakter           Overs vårdkontakter         Overs vårdkontakter         Prägling           Underhåll         Filter Akt beslista         Person           Kasse         Rödsemodell utdata         Tillg vårdplatser           Dekning         Filter         Dekning                                                                                                    | Normal Laplater         Solution         Solution         Oversikt vårdkontakter         Enhet: 10 1HEMA         U       SP 183         2007-01-15; 10:59         Menyval:         Solution         Solution                                                                                                    | ®<br>▼pPG8til Lánkar ≫                                                                                                    |
| Web-PASS - Microsoft I           Arke         Bedgera         Vga         De           Agroop         Intp://J47.220.253         Image: Arkenistan and arkenistan and arke                                     | Normal Laplater         Solution         Image: Solution of the solution of the solution of                                                                                          | ®<br>▼pPG8til Lánkar ≫                                                                                                    |
| Web-PASS         Microsoft I           grkz         Bedgera         Via         De           Image: table         Image: table         Image: table         Image: table           Adress         Image: table         Image: table         Image: table         Image: table           Adress         Image: table         Image: table         Image: table         Image: table         Image: table           Desolk         Aktuall benülkelinta         Image: table         Image: table                                                                                                    | Normal Laplace         Solution         Solution         Oversikt vårdkontakter         Enhet: 10 1HEMA         U         Solution         Personnummer         Solution                                                                                                    | d <sup>a</sup> x                                                                                                    |
| Web-PASS - Microsoft I           grix         Bedgera         Via         E           Image: table         Image: table         Image: table         Image: table           Adress         Image: table         Image: table         Image: table         Image: table           Adress         Image: table         Image: table         Image: table         Image: table           Desold         Adress         Image: table         Image: table         Image: table           Desold         Adress         Image: table         Image: table         Image: table           Desold         Adress         Image: table         Image: table         Image: table           Virid kontakter         Overs v&rdickontakter         Image: table         Image: table         Image: table           Overs v&rdickontakter         Image: table         Image: table         Image: table         Image: table           Virid kontakter         Image: table         Image: table         Image: table         Image: table         Image: table           Virid kontakter         Image: table         Image: table         Image: table         Image: table           Virid kontakter         Image: table         Image: table         Image: table         Image: table           Vind enthill <td>Normal Laplace         Solution         Solution         Oversikt vårdkontakter         Enhet: 10 1HEMA         U       SP 183         2007-01-15; 10:59         Menyval:         Sölj</td> <td> d<sup>a</sup> x</td>                                                                                                    | Normal Laplace         Solution         Solution         Oversikt vårdkontakter         Enhet: 10 1HEMA         U       SP 183         2007-01-15; 10:59         Menyval:         Sölj                                                                                                    | d <sup>a</sup> x                                                                                                    |
| Web-PASS - Microsoft I           grix         Bedgera         Via         En           Image: Additional and the state of the state of t                   | source Laplater<br>conter gerking geld<br>State: that<br>Correstit vårdkontakter<br>Enhet: 10 1HEMA U SP 183 2007-01-15; 10:59 Menyval:                                                                                                    | d <sup>a</sup> x                                                                                                    |
| Web-PASS - Microsoft I           Arker Bedgers Vica Entration           Image: Desold           Adress Image: Desold           Adress Image: Desold           Adress Image: Desold           Adress Image: Desold           Adress Image: Desold           Adress Image: Desold           Adress Image: Desold           Adress Image: Desold           Adress Vica Image: Desold           Adress Vica Image: Desold           Adress Vica Image: Desold           Virdikantakter           Overs vica Vica Image: Desold Desold Desol                                                                                                    | Interest Explorer<br>Solution (Section Freedorer)<br>Solution (Entrest)<br>Coversited van de Coversite (Section (Section (Sect | Lánkar ≫                                                                                                    |
| Web-PASS - Microsoft I           Arker Bedgers Vica Entration           → takit → →          Image: Second Second | vorter (getty) Ush<br>Color (getty) Ush<br>Color (Prevorter Prede Color (Color (Col   | Lánkar ≫                                                                                                    |
| Web-PASS - Microsoft I           Arker Bedgers Vica Entration           → takit → → → → → → → → → → → → → → → → → → →                                                                                                    | votre getago Usp<br>Construction Construction      | Lánkar ≫                                                                                                    |
| Web-PASS - Microsoft I           Arker Bedgers Vice Entration           Image: Desold           Agrees Image: Desold           Agrees Image: Desold           Adrees Image: Desold           Adrees Image: Desold           Adrees Image: Desold           Adrees Image: Desold           Adrees Image: Desold           Adrees Image: Desold           Adrees Image: Desold           Adrees Image: Desold           Adrees Image: Desold           Adrees Image: Desold           Adrees Image: Desold           Adrees Image: Desold           Adrees Image: Desold           Adrees Image: Desold           Virid Adrees           Desold           Adrees Image: Desold           Virid Adrees           Pridging           Underhäll           Filter Akt beslista           Preson           Passe           Filter Vård           Borderinsk reg           Scherna           Familjeläkare           Labsvar           Bridtslock           Filterblock                                                                                                    | vorter jerkhy jek<br>C Opok intervorter Thede I - II - II -<br>COVERSIKE VÅrdkontakter<br>Enhet: 10 1HEMA U SP 183 2007-01-15; 10:59 Menyval: >>><br>Personnummer<br>Bolt                                                                                                    | Lánkar ≫                                                                                                    |
| Web-PASS - Microsoft I           Arker Bedgers Vice Entration           Image: Desold           Adress Image: Desold           Adress Image: Desold           Adress Image: Desold           Adress Image: Desold           Adress Image: Desold           Adress Image: Desold           Adress Image: Desold           Adress Image: Desold           Adress Image: Desold           Adress Image: Desold           Adress Image: Desold           Adress Image: Desold           Adress Image: Desold           Adress Värdkontakter           Overs värdkontakter           Overs värdkontakter           Overs värdkontakter           Prägling           Underhåll           Filter Akt beslista           Prägling           Underhåll           Filter Akt beslista           Prägling           Underhåll           Filter Storen värd           Rödesmodell utdata           Tillg värdplatser           Bokning           Filter           Scherna           Familjeläkare           Labsvar           Brindtoke           Enhetsantleckningar           PK Ant                                                                                                    | voter jektyg jik<br>C Olook intervoter Thede I - II - II -<br>Stadidat.html<br>Översikt vårdkontakter<br>Enhet: 10 1HEMA U SP 183 2007-01-15; 10:59 Menyval: >>><br>Personnummer<br>Bols                                                                                                    | Lánkar ≫                                                                                                    |
| Web-PASS - Microsoft I           Arker Bedgers Vice Entration           Image: Desold           Adress Image: Desold           Adress Image: Desold           Adress Image: Desold           Adress Image: Desold           Adress Image: Desold           Adress Image: Desold           Adress Image: Desold           Adress Image: Desold           Adress Image: Desold           Adress Image: Desold           Adress Image: Desold           Adress Image: Desold           Adress Image: Desold           Adress Vice Image: Desold           Vird Adress           Pride Image: Desold           Vird Adress           Pride Image: Desold           Vird Adress           Pride Image: Desold           Pride Image: Desold           Pride Image: Desold           Pride Image: Desold           Pride Image: Desold           Pride Image: Desold           Pride Image: Desold           Pride Image: Desold           Pride Image: Desold           Pride Image: Desold           Pride Image: Desold           Pride Image: Desold           Pride Image: Desold           Pride Image: Desold           Pride                                                                                                    | vorter lijektige lijek<br>Cook Entrevorter Offreda Official III - Entrevorter<br>Coversikt vårdkontakter<br>Entret: 10 1HEMA U SP 183 2007-01-15; 10:59 Menyval:                                                                                                    | Lánkar ≫                                                                                                    |
| Web-PASS         Microsoft I           grkz         Bedgers         Visa         Deskit           Adress         Betalit         Image: State in the state in the state in the                                              | vorter lijektig lije<br>Cook intrevorter Offeda Offer III en it C<br>Coersikt vårdkontakter<br>Enhet: 10 1HEMA U SP 183 2007-01-15; 10:59 Menyval: with<br>Personnummer<br>Solution                                                                                                    | Lánkar ≫                                                                                                    |
| Web-PASS - Microsoft I         Arke       Bedgera       Via       Desola         Arkes       →       Image: Second Second Sec                                             | vorter lightly ligh<br>C Cook Lineworter Theods I - I - I - I - I<br>C versikt vårdkontakter<br>Enhet: 10 1HEMA U SP 183 2007-01-15; 10:59 Menyval: I I I I<br>Personnummer<br>SOL                                                                                                    | in a fill of the second second secon |

# Fyll i personnummer och sekel. Sök/Altk

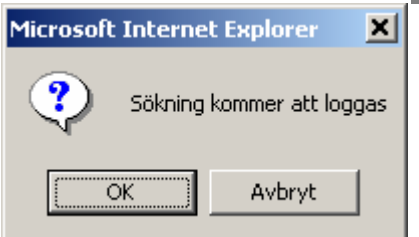

## Klicka på OK eller tryck Enter

## Exempel från utbildningssystemet:

| 🗿 Startsida - Microsoft Internet Explorer |                                                   |                      |                     |                      |                               |                                 |
|-------------------------------------------|---------------------------------------------------|----------------------|---------------------|----------------------|-------------------------------|---------------------------------|
| Arkiv Bedigera Uga Eavonter Verktyg Halp  |                                                   |                      |                     |                      |                               |                                 |
| 🗢 Bakilt + 🔿 - 🔘 🗿                        | + Batilit - → - O O O O O O O O O O O O O O O O O |                      |                     |                      |                               |                                 |
| Agress 🗿 http://147.220.25                | 3.90/start.html                                   |                      |                     |                      |                               | ▼ @Gå 61 Länkar ≫               |
|                                           |                                                   |                      | Översikt            | vårdkontakt          | ter                           |                                 |
| SKANE                                     |                                                   |                      |                     |                      |                               |                                 |
| Besök                                     | Enhet: 10 ADMIN                                   | U SP 183 20          | 05-11-11; 13:44     | Menyval:             | • >>                          |                                 |
| Aktuel besökslista                        | Bawroppupping                                     | 101010 1010 19       | Macan               | TECTESCON TESTE      |                               | Ø                               |
| Besöksregistrering                        | Adress                                            | STORGATAN 54         | Huvedman            | 12 Nationalitet      | ۹                             | M 🕅                             |
| Vårdkontakter                             | Postadress                                        | ZZ185 LUND           | Tel hem             | Tel arb              | Ändrad 200 Listed             | hos                             |
| Övers vårdkontakter                       |                                                   |                      |                     |                      | NEKLA:<br>tel dire            | 880N, ANDERS<br>#kt: 046-232323 |
| Frikort                                   | Datum Enhet                                       | t                    | Mottagn             | ing/Avdelning        | Vårdgivan <mark>Staffa</mark> | nstorps värdcentral             |
| Prägling                                  | ÔV 051027 KSD                                     | KIRURGKLINIKEN       | ALLMÄN 1            | 10TT                 | LÄKARE                        | SI                              |
| Underhäll                                 | ΟV 050829 UMAS                                    | AKUTKLINEKEN         | AKUTKLI             | N MED                | LÄKARE                        | SI                              |
| Filter Akt beslista                       | ÓV 050812 HAB                                     | HÖRCENTRALEN ÄNGELH  | OLM <u>ALLMAN I</u> | <u>KOTTAGNING</u>    | AUDIONOM                      | 12                              |
| Medicinsk reg                             | 0V 050622 LUND                                    | ORTOPEDISKA KLINIKEN | I ORTIKLIM          | 1                    | LÄKARE                        | 51                              |
| Person                                    | 0V 050621 LUND                                    | KIRURGISKA KLINIKEN  | SPECIAL             | MOTTAGNING MEDICIN/G | ASTRO DAGYARD                 | 51                              |
| Kassa                                     | OV 050601 KSD                                     | MEDICENKLENEKEN      | ALLMAN 1            | NOTT                 | OVERLAKARE T PE               | TTERSSON SI                     |
| Flödesmodell utdata                       | OV 050519 UMAS                                    | KIRURGISKA KLINIKEN  | MOTTAGI             | VING 1+2             | LAKARE                        | SJ                              |
| Tillg vårdplatser                         | 📢 050304- PSY4                                    | VUXENPSYKIATRI HELSI | NGBORG AVDELNE      | NG 56                |                               |                                 |
| Bokning                                   |                                                   |                      |                     |                      |                               |                                 |
| Filur                                     |                                                   |                      |                     |                      |                               |                                 |
| Portvaktslista                            |                                                   |                      |                     |                      |                               |                                 |
| Hjálp                                     |                                                   |                      |                     |                      |                               |                                 |
| Làsa inneliggande                         |                                                   |                      |                     |                      |                               |                                 |
| Schema                                    |                                                   |                      |                     |                      |                               |                                 |
| Familjeläkars                             |                                                   |                      |                     |                      |                               |                                 |
| Labsvar                                   | Mr. Definit                                       |                      |                     |                      |                               |                                 |
| BRO                                       | Ny <u>Patient</u>                                 |                      |                     |                      |                               |                                 |
| Filutplock                                | Sista sidan SPSV                                  | /001 32 E            |                     |                      |                               |                                 |
| Logga ut                                  |                                                   |                      |                     |                      |                               |                                 |
|                                           |                                                   |                      |                     |                      |                               |                                 |
|                                           |                                                   |                      |                     |                      |                               |                                 |
|                                           |                                                   |                      |                     |                      |                               | Lokalt intranät //              |
| , <b>—</b>                                |                                                   |                      |                     |                      |                               | 10                              |

#### Följande uppgifter visas:

| Enhet                    | Alla enheter i Region Skåne som har<br>information lagrad i PASiS databas            |                                                                           |
|--------------------------|--------------------------------------------------------------------------------------|---------------------------------------------------------------------------|
| Omfattning besök         | Visning av en persons <i>senaste</i> besök (ÖV)<br>per enhet de senaste tre åren     | Dagens datum minus<br>365 dagar * 3 (år)<br>Endast ny- eller<br>återbesök |
| Omfattning<br>slutenvård | Visning av <i>senaste</i> slutenvårdstillfälle (SV)<br>per enhet de senaste tre åren | Dagens datum minus<br>365 dagar * 3 (år), gäller<br>utskrivningsdatum     |

| Information - rad<br>(max 50 rader visas) | <ul> <li>?Datum för besök/vårdtillfällets in- och<br/>utdatum</li> <li>?Enhetens namn och organisation</li> <li>?Mottagningen alt avdelningen</li> </ul> | Telefonnummer för<br>mottagn/avdeln visas då<br>man pekar på aktiv länk<br>(röd) |
|-------------------------------------------|----------------------------------------------------------------------------------------------------|----------------------------------------------------------------------------------|
| Information- ÖV                           | ? Vårdgivarnamn/vårdgivarkategori (då namn<br>saknas)                                                                                                    | Finns vårdgivarnamn ,<br>visas kategori då man<br>pekar på aktiv länk (röd)      |
| Sortering                                 | Sortering sker på datum för besöket och på<br>indatum för vårdtillfällen i slutenvård                                                                    |                                                                                  |
| VMI-symbol                                | Visas om Viktig Medicinsk Information finns registrerar för patienten                                                                                    | Informationen visas då<br>man pekar på symbolen                                  |
| Frikortsymbol                             | Visas om patienten har giltigt frikort                                                                                                    | Giltighetstiden visas då<br>man pekar på symbolen                                |
| Familjeläkare –<br>symbol                 | Visas om denna information finns i Lissy<br>(listning familjeläkare)                                                                                     | Namn och vårdcentral<br>visas då man pekar på<br>symbolen                        |
| Personuppgifter                           | Aktuella uppgifter från patientregister                                                                                                    |                                                                                  |

Ny Patient/AltP för nästa patient. (Därefter enligt sidan 5)

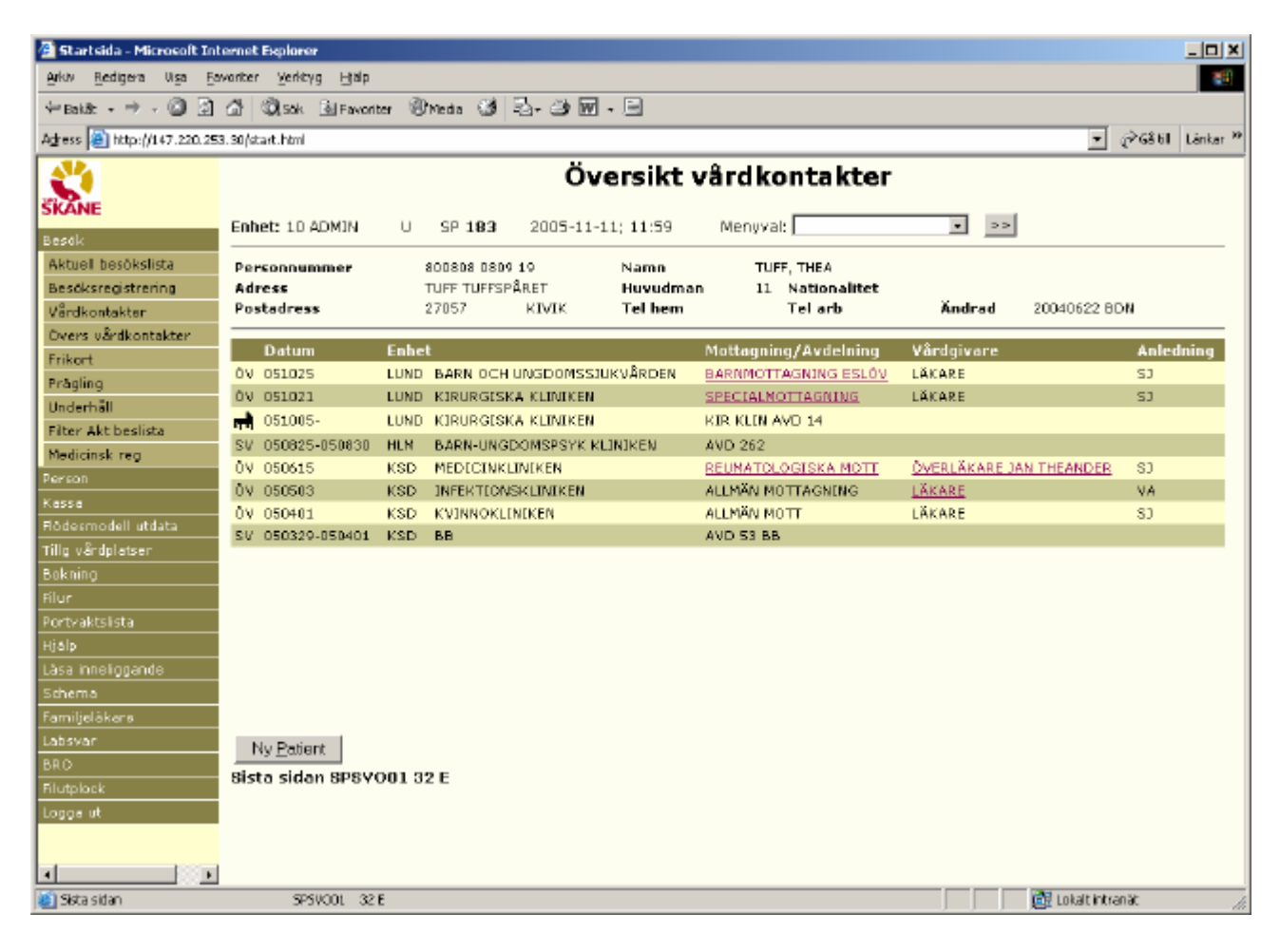